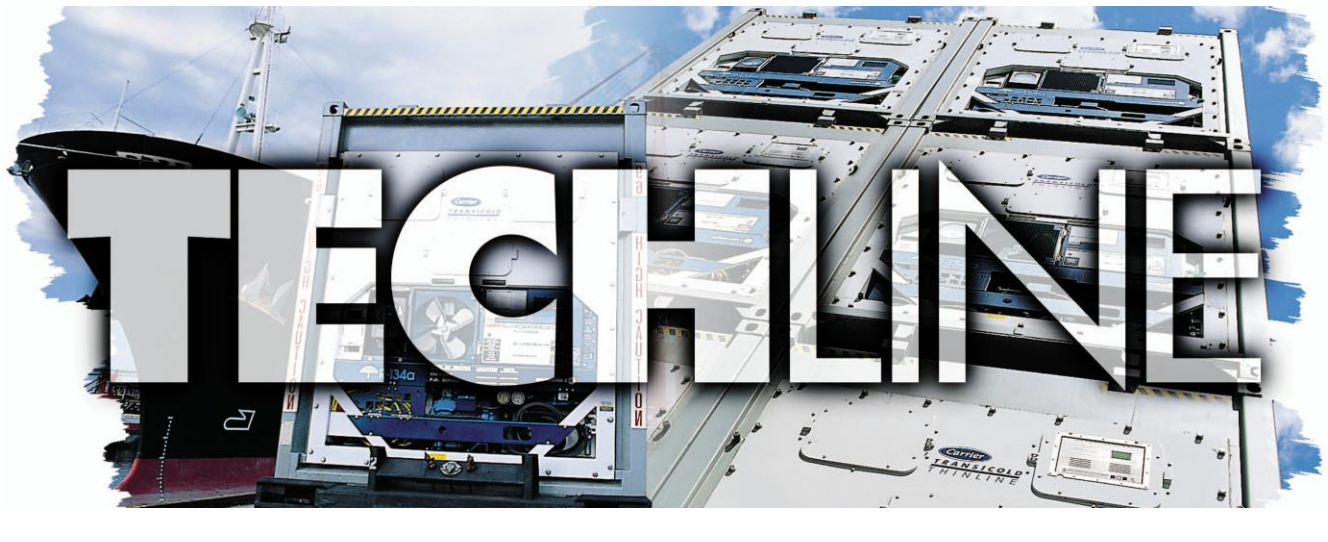

AN EXCHANGE OF TECHNICAL INFORMATION 1<sup>st</sup>/ 2<sup>nd</sup>Qtr 2009 VOLUME 15 NUMBER 1 ABOUT CARRIER TRANSICOLD CONTAINER PRODUCTS

#### Inside This Issue

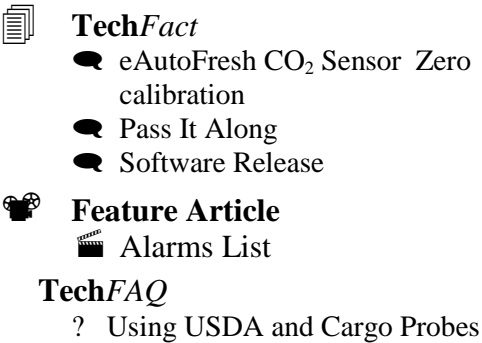

9

- ? 2009 Training
- ? Electronic Expansion Valve

### TechFact - eAutoFresh CO<sub>2</sub> Sensor Zero Calibration

Starting with software version 5146 and 5346, a hardware based calibration of the e-Autofresh CO<sub>2</sub> sensor was implemented. The procedure is run on units equipped with a calibration module by selecting Function Code 43, scrolling to "Test Mode," and pressing "ENTER".

If the sensor voltage on the CO<sub>2</sub> signal line is greater than 480mV, a CO<sub>2</sub> sensor is present and a "CAL" option will be displayed. This indicates a sensor is installed.

When "CAL" is displayed, the user can initiate the calibration by pressing the "ENTER" key. When the "ENTER" key is pressed, the display will alternate its display between "EPTY boX" and "Press Enter" for

up to 5 minutes. This is to ensure the user is aware that the box should be empty and free of cargo that could produce CO<sub>2</sub>, resulting in a miscalibration. If the user doesn't select "ENTER," the unit will revert to normal control. If the user presses the code select key during these 5 minutes, the unit will revert to normal control. If "ENTER" is pressed and held for 5 seconds, the high speed evaporator fans will be energized and the vent position will be opened to 100 percent. "CAL" will flash on the display during calibration along with a 10 minute count down timer.

During the countdown, the CO<sub>2</sub> sensor voltage will be monitored. If the sensor input voltage is between 0.95 and 1.15 vdc range the sensor will reset to zero and check to assure the voltage output is between 0.95 and 1.05 vdc. A "Pass" message will be displayed for 5 minutes or until the user holds the code select key. If after 10 minutes the sensor voltage is not in the 0.95 to 1.15 vdc range, then the test will fail. A "CAL Fail" message will display until the user either power cycles the unit or holds the code select key for 5 seconds.

The CO<sub>2</sub> sensor calibration test will also run concurrently within the P8-1 (perishable pull down test) pre-trip test adding no additional time to the test.

# **Tech***FAQ* – **Using USDA** and **Cargo Probes**

Often questions arise about the USDA probes setup procedures. The installation procedure consists of three parts: installation of the probes; configuration of the probes; and, calibration of the probes.

1) Installation of Probes: If equipped, the unit has the capability of recording three USDA probes and one cargo probe. The receptacles for plugging in the probes are located behind the left-hand hinge door on the inside of the container. The probe leads should be fed (plug end first) underneath the bottom hinged panel and up into the cavity behind the left-hand hinged panel. Plug the leads into the desired receptacle and ensure the outer ring on the plug is firmly tight. The probes are now installed.

2) Configuration of Probes: To check whether probes are configured for recording in the DataCorder, select the DataCorder probes using the "Alt Mode" key on the keypad. Once "dc" appears in the left screen, press "ENTER" and then scroll to "dc 03" for USDA 1, "dc 04" for USDA 2, "dc 05" for USDA 3 and "dc 14" for the Cargo Probe (fig. 1).

If 4 dashes (- - - -) appear in the screen (fig. 2), then the DataCorder is not configured to read the probes. If a temperature similar to the temperature inside the container appears, then the DataCorder is configured correctly. If the reading is present, proceed to calibration, or step 3.

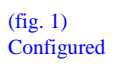

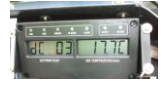

(fig. 2) Unconfigured

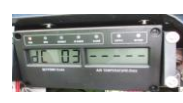

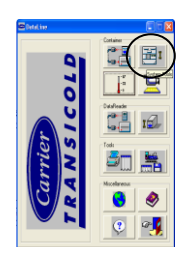

To configure the probes, connect laptop and open DataLine. From the Launch Pad screen, open system tools, (top right-hand button) and select DataCorder. From the DataCorder screen, select the configuration desired, e.g. 54 - SRS, RRS, USDA 1, 2, 3 and Cargo probe. Select "send" and exit DataLine. Confirm that the probes are now reading as previously described and proceed to step 3.

3) Calibration of Probes: To calibrate probes mix crushed ice and water to form a 0°C mix. Place and swirl the probes in the mixture. Make sure the probes are well immersed and move for one minute to allow reading to settle.

Enter the "dc" mode from the keypad and view the USDA and Cargo probes fitted. If the reading is 0 °C ( $\pm$  0.2 °C), then the probe calibration is acceptable. This completes the calibration.

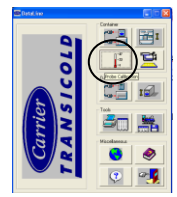

If the reading is greater than 0.2 °C from 0 °C, recalibration of the probes is required. Connect laptop to unit and start DataLine. From the Launch Pad screen, select the probe calibration button ( $2^{nd}$  button on the left). Ensure the connection between the laptop and the unit is good. In the probe calibration screen, the values will show x if the connection is not good.

Probe calibration gives the user three options for calibrating the probes.

- i.) Internal The user selects a fixed ice bath temperature between  $-1.0^{\circ}$ C and
- +1.0°C that applies to all probes.

ii.) External – The user specifies the offset of each probe (between  $\pm 2.0^{\circ}$ C).

iii.) Auto – DataCorder calibrates the correct offset for each probe selected using

an ice batch temperature of 0.0°C. The user cannot select probes or values. The selection is automatic.

Once the method of calibration is set, push "send" to complete the calibration. Installation and Calibration is now completed and the container is ready for loading of cargo.

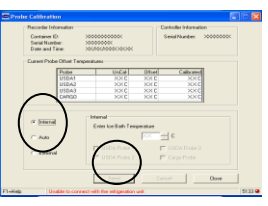

| ThinLine     | EliteLine    | PrimeLine    | Alarm                                                          | Assessment                                                                    | Action                                           |
|--------------|--------------|--------------|----------------------------------------------------------------|-------------------------------------------------------------------------------|--------------------------------------------------|
| SWI 5100     | SWI 3500     | SWI 3300     |                                                                | Superheat below 1.67 F (0.5 C) for five minutes,                              |                                                  |
|              |              | 41.00        |                                                                | compressor is running, EVXV is at 0% open and                                 | Disalau Alaan Oshi                               |
|              |              | AL03         | Loss of Superneat Control                                      | Remote SMV is > 20% and temp across the coil is less                          | Display Alarm Only                               |
| AL04         |              |              | Remote Evaporator Failure                                      | than 1°C                                                                      | Display Alarm Only                               |
| AL05         | AL05<br>AL06 | AL05<br>AL06 | Manual Defrost Switch Failure<br>Keypad or Harness Failure     | Switch closed for 5 minutes.<br>Controller detects continuous keypad activity | Disable MDS<br>Keypad disabled ex ALARM/LIST     |
| 71200        | 7 LEGO       | 71200        | hoypad of Hamess Fandre                                        | VPS reading greater than 0 CMH in froxen mode.                                | heypad disabled ox her intin elon                |
| AL07         | AL07         | AL07         | Fresh Air Vent Open with Frozen Setpoint (Opt)                 | (Disabled if AL 50 is active)                                                 | Display Only                                     |
| AL10         | AL08<br>AL10 | AL08<br>AL10 | High Compressor Pressure Ratio                                 | CO2 sensor voltage out of range ( 0.9v<>4.7v)                                 | Vent opens to preselect                          |
| AL11         | AL11         | AL11         | Evaporator Fan Motor #1 Internal Protector (Opt)               | Configured for single evap operation (open IP)                                | One fan operation only                           |
| AL12         | AL12         | AL12         | Evaporator Fan Motor #2 Internal Protector (Opt)               | Configured for single evap operation (open IP)                                | One fan operation only                           |
|              | AL13         |              |                                                                | System is unable to determine the correct phase                               | Failure Action Cd#29 (detailed below)            |
|              | AL14         | AL14         | Phase Sequence Failure Electronic                              | relationship.                                                                 | Overridden by Pressure Delta (AL17)              |
| AL15         | AL15         |              | Loss of Cooling                                                | Fails to achieve temp delta across evap. coil                                 | Failure Action Cd#29 (detaled below)             |
|              | AL16         | AL16         | Compressor Current High                                        | hour.                                                                         | Display Alarm Only                               |
|              |              |              |                                                                | Compressor fails to generate sufficient pressure                              |                                                  |
|              | AL17         | AL17         | Compressor Pressure Delta Fault                                | differential.                                                                 | Failure Action Cd#29 (detailed below)            |
|              | AL19         | AL19         | Discharge Temperature High                                     | Dome temp. exceeds limits                                                     | Engage CLC logic (detailed below)                |
| AL20         | AL20         | AL20         | Control Circuit Fuse Open (F3)                                 | 24VAC contactor circuit fuse open.                                            | Shutdown                                         |
| AL21         | AL21<br>AL22 | AL21<br>AL22 | Microprocessor Fuse Open (F1 or F2)                            | 18VAC control circuit fuse open.                                              | Comp. On / Off temp. controll                    |
|              |              |              |                                                                | Auto Transformer IP open if so equipped, or missing                           | Shudown                                          |
| AL23         |              |              | KA2-KB10 Jumper Disconnected                                   | jumper.                                                                       | Failure Action Cd#29 (detaled below)             |
| ΔΙ 24        | AL23         | AL23         | Loss of Phase B<br>Compressor Motor Internal Protector         | Low current draw on phase B<br>Opening of the motor internal protector        | Shutdown<br>Failure Action Cd#29 (detaled below) |
|              | AL24         | AL24         | Compressor Motor Safety                                        | Compressor not drawing any current                                            | Failure Action Cd#29 (detailed below)            |
| AL25         | AL25         | AL25         | Condenser Fan Motor Internal Protector                         | Opening of motor internal protector                                           | Failure Action Cd#29 (detaled below)             |
| AL26         | AL26         | AL26         | All Sensosr Failure: Supply & Return Probes                    | All control probe temperature sensors out of range                            | Failure Action Cd#29                             |
|              |              |              |                                                                |                                                                               |                                                  |
|              | AL28         |              | Low Suction Pressure                                           | Suction pressure is below 2 psia and AL66 is not active.                      | Failure Action Cd#29                             |
|              |              | AL28         | Low Suction Pressure                                           | Low evaporator pressure                                                       | Compressor off for three minutes.                |
| AL29         | AL29         | AL29         | eAutoFresh Failure (Opt)                                       | 90 min.                                                                       | Display Alarm Only                               |
| AL50         | AL50         | AL50         | Fresh Air Position Sensor VPS (Opt)                            | Vent position unstable for > 4 min.                                           | Display Alarm Only                               |
| AL51<br>AL52 | AL51<br>AL52 | AL51<br>AL52 | Alarm List Fallure                                             | EEPROM hardware error detected for 3 seconds.                                 | Display Alarm Only<br>Display Alarm Only         |
| AL53         | AL53         | AL53         | Battery Pack Failure                                           | Battery pack low voltage/charge fail/battery test fail.                       | Display Alarm Only                               |
| 41.54        | 1.54         | AL 54        |                                                                | Outside -50 to +70_C (58_F to +158_F) or failed probe                         |                                                  |
| AL54<br>AL55 | AL54<br>AL55 | AL54         | Primary Supply Air Sensor Failure (515)<br>Datacorder Lock Out | Check<br>The DataCorder locked out due to controller resets                   | Disable DataCorder.                              |
| 1 1000       | / 1000       | AL55         | Input / Output Failure                                         | Controller Failure                                                            | Replace controller                               |
| A1 50        | AL 50        | AL EC        | Driver - Deturn Air Concor Foilure (PTS)                       | Outside -50 to +70_C (58_F to +158_F) or failed probe                         |                                                  |
| ALSO         | ALDO         | ALDO         | Primary Return Air Sensor Failure (RTS)                        | Outside -50 to +70 C (58 F to +158_F) or failed probe                         | Revert to KKS of STS                             |
| AL57         | AL57         | AL57         | Ambient Temperature Sensor Failure (AMBS)                      | check                                                                         | Display Alarm Only                               |
| AL58         | AL58         | AL58         | Compressor High Pressure Safety (HPS)                          | High Pressure Switch open > 1 min.                                            | Compressor off, cycles on HPS                    |
| ALUU         | ALUU         | AL33         | Heat Termination mermostat Garety (mm)                         | HTT open or DTS fails to open afer 2 hrs of defrost, DTS                      |                                                  |
|              |              |              |                                                                | fails to close after 1.5 hrs of comp. run with a return                       |                                                  |
| AL60         | AL60         | AL60         | Defrost Termination Sensor Failure (DTS)                       | temp. of 7 C (45 F).                                                          | Defrost controlled by (RTS)                      |
| AL62         | AL62         | AL62         | Compressor Circuit Failure                                     | Improper current draw from comp. turn on or off                               | Display Alarm Only                               |
|              |              |              |                                                                | Can not maintain total system current draw below user                         |                                                  |
| AL63         | AL63         | AL63         | Current Over Limit                                             | selected limit.<br>Outside -60 C to +175 C (76 E to + 347 E)                  | Unit capacity reduction                          |
| ALUT         | ALUT         |              |                                                                | Out of range or dome temp. = amb. temp. after 10 min.                         |                                                  |
|              |              | AL64         | Dome Temperature Over Limit                                    | of comp. run                                                                  | Display Alarm Only                               |
| AL 65        | 41.65        | 41.65        | Discharge Pressure Transducer Failure (DPT)                    | Out of range 73cm HG to 32 Kg/cm2 ( 30" HG to 460                             | Display Alarm Only                               |
| ALUJ         | ALUU         | ALUU         |                                                                | Out of range 73cm HG to 32 Kg/cm2 ( 30" HG to 460                             |                                                  |
| AL66         | AL66         |              | Suction Pressure Transducer Failure SPT (Opt.)                 | psig)                                                                         | Display Alarm Only                               |
|              |              | AI 66        | Evaporator Pressure Transducer (EPT)                           | Out of range 73cm HG to 32 Kg/cm2 ( 30" HG to 460                             | Minimum SMV Canacity                             |
| AL67         | AL67         | AL67         | Humidity Sensor Failure                                        | Sensor outside valid range of 0% to 100%.                                     | Dehumidification disabled.                       |
| 41.00        |              |              |                                                                | Out of range 73cm HG to 32 Kg/cm2 ( 30" HG to 460                             |                                                  |
| AL68         | AI 69        |              | Condenser Pressure Transducer Failure (CPT)                    | psig)<br>Outside -60 C to +125 C (76 E to + 258 E)                            | Disable (CPC)<br>Display Alarm Only              |
| 71200        | TL00         | AL69         | Primary Evaporator Temperature Sensor                          | Outside -60 C to +125 C (76 F to + 258 F)                                     | Revert to ETS2                                   |
| 41.70        | 41.70        | 11 70        | 0                                                              | Outside -50 C to +70_C (58_F to +158_F) or failed                             |                                                  |
| AL70         | AL70         | AL70         | Secondary Supply Sensor (SRS)                                  | probe check<br>Outside -50 C to +70 C (58 E to +158 E) or failed              | Display Alarm Only                               |
| AL71         | AL71         | AL71         | Secondary Return Sensor (RRS)                                  | probe check                                                                   | Display Alarm Only                               |
|              |              |              |                                                                | Controller self check. This is an indication the controller                   |                                                  |
| "ERR"        | "ERR"        | "ERR"        | Internal Microprocessor Failure (1 - 9)                        | needs to be replaced.                                                         | Display "ERR" # 1 to 9                           |
| Entr stpt    | Entr stpt    | Entr stpt    | Enter Set Point                                                | operate.                                                                      | Display                                          |
| LO           | LO           | LO           | Low Main Voltage                                               | Low main voltage, Less than 75% of proper value.                              | Display                                          |
| dAL70 -91    | d&I 70 -91   | dAI 70 -91   | DataCORDER alarms                                              | Refer to Service Operations Manaual for the<br>DataCORDER Alarms              | Display                                          |

**Feature Article – Alarm List** Listed below is an updated summary list of the Controller Alarms and associated actions. For greater detail refer to the unit's operational manual.

• Code Select #29:-- In Perishable mode if option A or B is selected, action will revert to selection C (evaporator fans only). In frozen mode, all options will revert to selection D (Shutdown)

• CLC (Compressor Limit Cycle) -- High comp pressure ratio and High Dome Temp will cause the compressor is cycled off for a period of time from three to five minutes.

### **Tech***FAQ* – **Electronic Expansion Valve**

What actions can I take if the electronic expansion valve or controller fails enroute and a part is not available?

In the case of a defective EEV Coil or damaged controller, it's possible to open/close EEV by using a magnet.

- 1. Connect suction pressure gauge to monitor pressure (If controller OK, use function code CD12).
- 2. Disconnect EEV and remove Cap (item A and B, Picture 1).
- 3. Remove EEV coil (item C, Picture 2).

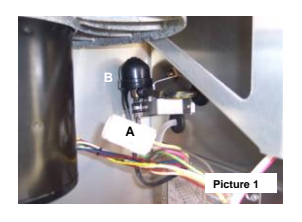

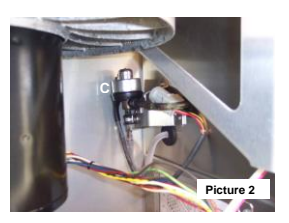

4. Turn magnet item D, picture 3 and 4 around stem to open or close valve. 10 turns is approximately 0.1 bar.

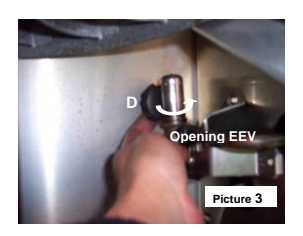

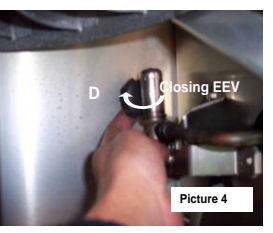

Nadir Guenane

## **Tech***FAQ* – **2009 Training**

Listed are the planned training schools for the remainder of 2009. Minimum requirement is 12 students to avoid cancellation. Please check to ensure the class has met this requirement prior to confirming your reservations.

| Class Dates             | Register By | Class Type                              | Location                |
|-------------------------|-------------|-----------------------------------------|-------------------------|
| 09/02/2009 - 09/04/2009 | 8/3/2009    | Advanced 3-Day Container Product Update | Haifa Bay, Israel       |
| 09/07/2009 09/09/2009   | 8/7/2009    | Advanced 3-Day Container Product Update | Port Said, Egypt        |
| 09/15/2009 09/17/2009   | 8/14/2009   | Advanced 3-Day Container Product Update | Christchurch, NZ        |
| 09/22/2009 09/24/2009   | 8/21/2009   | Advanced 3-Day Container Product Update | Sydney, Australia       |
| 10/06/2009 10/08/2009   | 9/7/2009    | Advanced 3-Day Container Product Update | Cape Town, South Africa |
| 10/19/2009 10/23/2009   | 9/18/2009   | 1-Week Container                        | Savannah, GA            |
| 10/26/2009 10/30/2009   | 9/28/2009   | 1-Week Container                        | Fortaleza, Brazil       |
| 11/04/2009 11/06/2009   | 10/5/2009   | Advanced 3-Day Container Product Update | Long Beach CA           |
| 11/25/2009 11/27/2009   | 10/26/2009  | Advanced 3-Day Container Product Update | Shenzhen, China         |
| 11/30/2009 12/04/2009   | 10/30/2009  | 1-Week Container                        | Davao, Philippines      |
| 12/08/2009 12/10/2009   | 11/9/2009   | Advanced 3-Day Container Product Update | Miami, FL               |
| 12/14/2009 12/18/2009   | 11/16/2009  | 1-Week Container                        | San Jose, Costa Rica    |

For additional information or status of any of the schools visit the Carrier Transicold Training Web site at http://www.container.carrier.com

#### TechFact – Software Release Update

Scroll (ML2i/ML3) – 5346 Reciprocating Unit (ML2i / ML3) – 5146 Reciprocating Unit (ML2) – 1207 Controlled Atmosphere – 3113 DataLine – 1.8 DataBank – 0512

The software can be downloaded from TransCentral at <u>http://www.container.carrier.com</u>. DataLine can only be upgraded from the site if you have an original copy installed.

You should always receive permission from the end user prior to upgrading a unit.

#### TechFact – Pass It Along

TechLine is written and published by Carrier Transicold service engineers and is typically distributed worldwide via mail and available electronically via Internet. This issue will be posted on the Internet **only** at http://www.container.carrier.com.

We encourage the free circulation of this copyright-free newsletter to anyone who would benefit from the information presented within.

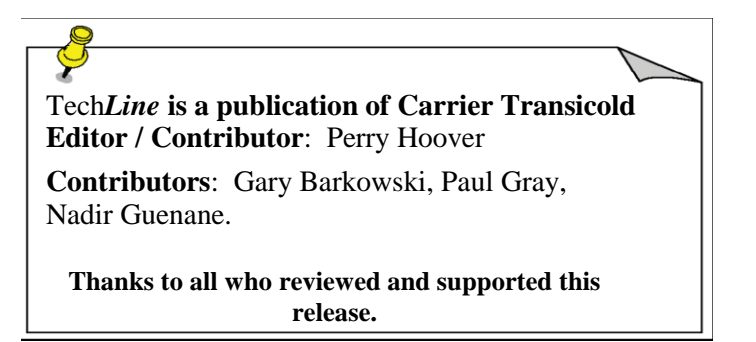